## Vertragsbeitritt über MIP ohne Zugangsdaten

Wenn Sie noch keinen Zugang zum MIP-Hilfsmittel-Management haben, können Sie einen kostenlosen Zugang beantragen und so den Online Verträgen der KNAPPSCHAFT beitreten.

Zunächst füllen Sie hierzu die Daten für die Registrierung unter <u>https://vertragsmanager.mip-ekv.de/registrierung/</u> aus.

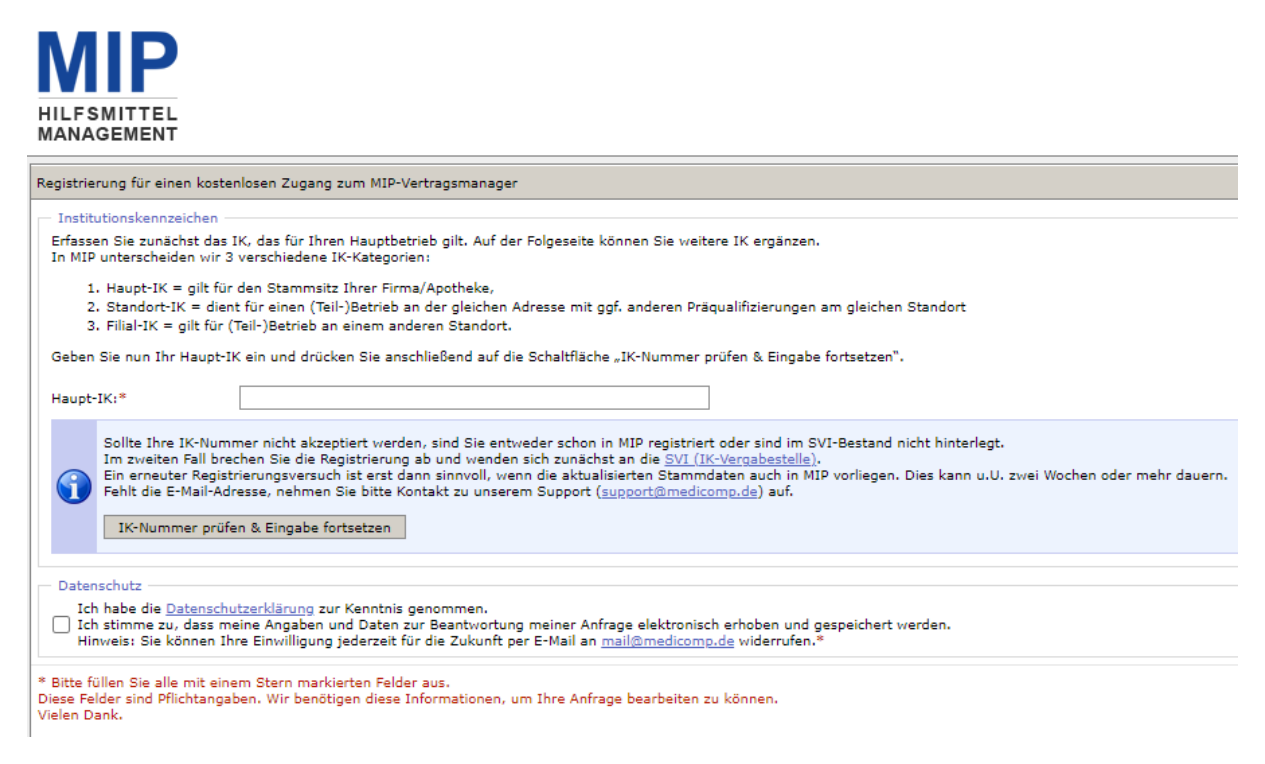

Hier geben Sie Ihre 9-Stellige IK Nummer an, bestätigen die Datenschutzerklärung und können so die Eingabe fortsetzten.

Ist das Haupt-IK korrekt erfasst, können Sie Ihre in MIP bereits gespeicherten Stammdaten sehen und in den nun sichtbaren Formularfeldern weitere Eingaben machen.

| Institutionskennze                                         | Eichen                                                                                                    |                                                                                 |
|------------------------------------------------------------|----------------------------------------------------------------------------------------------------|---------------------------------------------------------------------------------|
| Haupt-IK:*                                                 | 999999901                                                                                                    |                                                                                 |
| Leistungserbringe                                          | r                                                                                                    |                                                                                 |
| Name:*                                                     | Test Registrierung                                                                                                    |                                                                                 |
| Stra6e:*                                                   | Teststrassa 01                                                                                                    |                                                                                 |
| PLZ:"                                                      | 67063                                                                                                    |                                                                                 |
| Drt:*                                                      | Ludwigshafen                                                                                                    |                                                                                 |
| Telefon:*                                                  |                                                                                                    |                                                                                 |
| Telefaxı                                                   |                                                                                                    |                                                                                 |
| Internetseite:                                             |                                                                                                    |                                                                                 |
| -Mail:*                                                    | falko1@medicomp.de                                                                                                    |                                                                                 |
|                                                            | Die hinterlegten E-Mail-Adressen spielen eine zentrale Rolla<br>beim Registrierungsprozest.<br>An die E-Mail-Adresse des Haupt-IX wird nach erfolgreicher<br>Erfaszung der Anmeldedaten ein Aktivierungslink gesendet.<br>Damit schließen wir eine missbräuchliche Registrierung von<br>unberechtigten Dritten aus.<br>Für Sie heißt dast prüfen Sie, wer in Ihrem Haus Zugriff auf<br>die im SVI-Bestand hinterlegte E-Mail-Adresse hat, damit Si<br>den Aktivierungslink, den wir an Ihre Firma oder Ihre<br>Apotheke senden, auch rechtzeitig bedienen können. | •                                                                               |
| Ansprechpartner                                            |                                                                                                    |                                                                                 |
| Sind Sie für die Ve                                        | tragspflege in MIP verantwortlich? Dann tragen Sie hier Ihre Konta                                                                                                    | <tdaten ein.<="" td=""></tdaten>                                                |
| Anrede:*                                                   | Bitte wählen 🐱                                                                                                    |                                                                                 |
| Vorname:*                                                  |                                                                                                    |                                                                                 |
| Name:*                                                     |                                                                                                    |                                                                                 |
| Telefon:*                                                  |                                                                                                    |                                                                                 |
| E-Mail:*                                                   | falko1@medicomp.de                                                                                                    |                                                                                 |
|                                                            | Die E-Mail-Adresse, die Sie im Bereich "Ansprechpartner"                                                                                                    |                                                                                 |
|                                                            | eintragen, wro inr Login- bzw. senutzername in MIP.                                                                                                    |                                                                                 |
|                                                            | An diese Adresse senden wir Ihr initiales Kennwort.                                                                                                    |                                                                                 |
| Weitere Institution                                        | nskennzeichen                                                                                                    |                                                                                 |
|                                                            | Standort-IK hinzufügen                                                                                                    |                                                                                 |
|                                                            | Filial-IK hinzufügen                                                                                                    |                                                                                 |
| Datenschutz                                                |                                                                                                    |                                                                                 |
| Ich habe die Di<br>Ich stimme zu,<br>Hinweis: Sie kö       | <u>atenschutzerklärung</u> zur Kenntnis genommen.<br>dass meine Angaben und Daten zur Beantwortung meiner Anfrage<br>nnen Thre Einwilligung jederzeit für die Zukunft per E-Mail an <u>malië</u>                                                                                                    | elektronisch erhoben und gespeichert werden.<br><u>medicomp.de</u> widerrufen.* |
| tte füllen Sie alle n<br>ese Felder sind Pfi<br>elen Dank. | nit einem * markierten Felder aus.<br>ichtangaben. Wir benötigen diese Informationen, um Ihre Anfrage                                                                                                    | bearbeiten zu können.                                                           |

Sie können zu Ihrer Haupt-IK Standort IKn oder Filial IKn hinzufügen.

Wenn Sie die Datenschutzerklärung bestätigt haben. Können Sie über Registrierung absenden, Ihren Antrag für den kostenlosen Zugang senden.

| Datenschutz<br>Ich habe die <u>Datensc</u><br>Ich stimme zu, dass<br>Hinweis: Sie können i | u <u>tzerklärung</u> zur Kenntnis genommen.<br>meine Angaben und Daten zur Beantwortung meiner Anfrage elektronisch erhoben und gespeichert werden.<br>hre Einwilligung jederzeit für die Zukunft per E-Mail an <u>mail@medicomp.de</u> widerrufen.* |  |
|--------------------------------------------------------------------------------------------|----------------------------------------------------------------------------------------------------|--|
| Bitte füllen Sie elle mit ein<br>Diese Felder sind Pflichtan<br>Vielen Dank.               | em * markierten Felder aus.<br>jaben. Wir benötigen diese Informationen, um Ihre Anfrage bearbeiten zu können.                                                                                                    |  |
| Registrierung absenden                                                                     | Zurücksetzen                                                                                                    |  |

Nach erfolgreicher Eingabe aller Daten erhalten Sie eine Erfolgsmeldung.

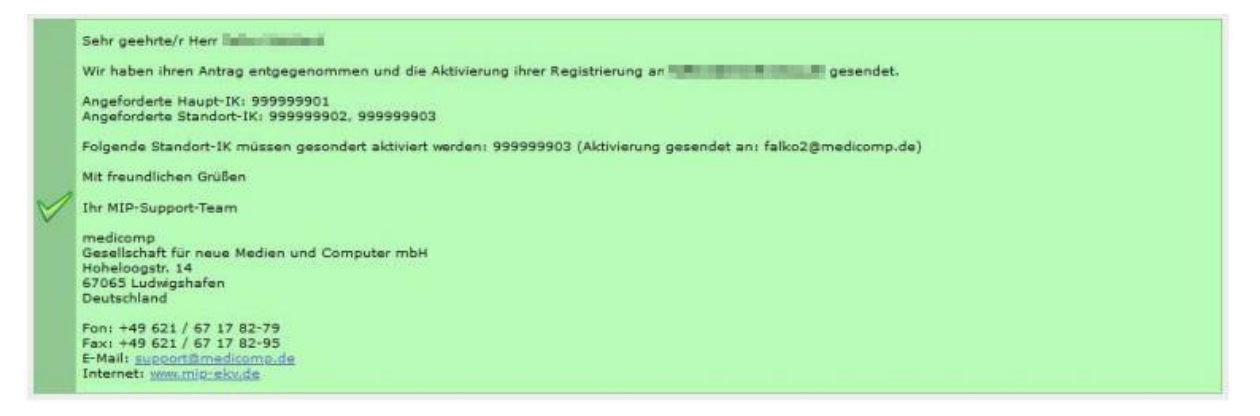

Es erfolgt nun der Versand der Aktivierungslinks an die im Haupt-IK hinterlegte E-Mailadresse. Die Aktivierung muss innerhalb von drei Tagen nach Versand durchgeführt werden.

Mit dem Klick auf den Aktivierungslink des Haupt-IK lösen Sie Ihre Freischaltung in MIP-Hilfsmittel-Management aus. Sie erhalten eine entsprechende Meldung.

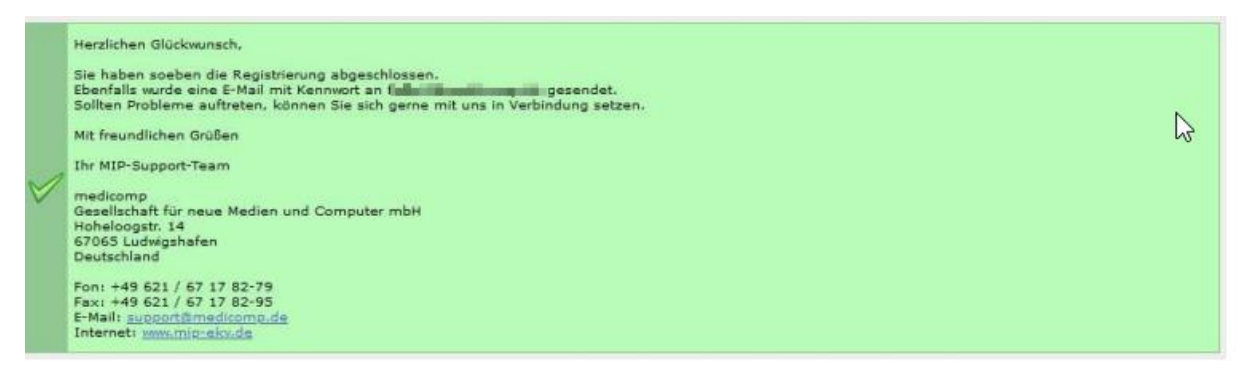

Das Kennwort wird Ihnen dann in einer gesonderten Mail zugesandt.

Nach erfolgreicher Registrierung können Sie gleich loslegen. Öffnen Sie in Ihrem Internetbrowser die Internetadresse www.mip-ekv.de. Als Login verwenden Sie Ihre E-Mailadresse, das Passwort haben Sie per E-Mail erhalten.

Wenn Sie sich nun erfolgreich angemeldet haben und das Hilfsmittel-Management gestartet haben, gelangen Sie auf die Startseite und können dort in das Modul Vertragsmanager. Es öffnet sich ein neues Fenster und Sie wechseln dort in den Reiter Vertragspartner. Hier öffnen Sie Ihre Stammdaten über Klick auf das Symbol vor dem Namen.

|     | and the second second se |           |               |              |              |
|-----|----------------------------------------------------------------------------------------------------|-----------|---------------|--------------|--------------|
|     | Name des Leistungserbringers                                                                                                    | IK-Nummer | Straße        | Postleitzahl | Ort          |
| 🕒 S | Sanitätshaus Tester                                                                                                    | 362049261 | Teststrasse 1 | 67065        | Ludwigshafen |

## Prüfung Ihrer Stammdaten

\_\_\_\_\_

Sie erhalten die Ansicht Ihrer Stammdaten und können diese auch überarbeiten und anpassen.

| <b>—</b>                             |                                                  |
|--------------------------------------|--------------------------------------------------|
| Stammdaten                           |                                                  |
| IK-Nummer:                           | 362049261 - Gültig von 24.06.2002 bis 31.12.9999 |
| Status:                              | Nimmt am System teil                             |
| Name des Leistungserbringers:*       | Sanitätshaus Tester                              |
| Hauptbetrieb:                        | keine Zuordnung vorhanden                        |
| Straße:*                             | Teststrasse 1                                    |
| Postleitzahl:*                       | 67065                                            |
| Ort:*                                | Ludwigshafen                                     |
| Bundesland:*                         | Rheinland-Pfalz 🗸                                |
| PLZ Postfach:                        |                                                  |
| Postfach:                            |                                                  |
| Telefon:*                            | 062167178020                                     |
| Telefax:                             |                                                  |
| E-Mail Vorgangsbearbeitung:          | had to the start of the strong to                |
| Ansprechpartner Vorgangsbearbeitung: | Address Proceeding                               |
| Internet:                            | Same Stationary in                               |
| E-Mail Zeichnungsberechtigter:       | had to the end of the effective to               |
| Name Zeichnungsberechtigter:         | and the second of                                |
| weitere IK-Nummern                   |                                                  |
|                                      | keine                                            |
| Filialen                             |                                                  |
|                                      | keine                                            |

Die Felder "E-Mail-Vorgangsbearbeitung"," Ansprechpartner Vorgangsbearbeitung", "E-Mail Zeichnungsberechtigter" und "Name Zeichnungsberechtigter" sind zwingend notwendig für den Online Beitritt und müssen daher ausgefüllt werden.

In der Navigation wählen Sie dann den Punkt Versorgungsgebiete aus und können dort über das grüne Plus Ihre Versorgungsgebiete hinzufügen.

| Navigation 4                          |    | 🙀 🕵 Bezeich                                             | nnung   |         | PLZ hkk                |                  | ~ |
|---------------------------------------|----|---------------------------------------------------------|---------|---------|------------------------|------------------|---|
| 🗀 Auswahl                             |    | Versorgungsgebiete - Sanitätshaus Tester - IK:362049261 |         |         |                        |                  |   |
| - 🚞 Stammdaten                        |    | Bezeichnung                                             | Von PLZ | Bis PLZ | Zuordnung zu Verträgen | Vertragsabhängig |   |
| C Versorgungsgebiete                  | OG | Testgebiet                                              | 67065   | 67065   | 0                      | Ja               |   |
| - Cusatzleistungen Versorgungsgebiete |    | Schwäbisch Hall                                         | 74523   | 74523   | 0                      | Nein             |   |
| Colline-Beitritt                      |    |                                                         |         |         |                        |                  |   |

Ein Menüpunkt weiter können Sie dann unter Zusatzleistungen in einem freien Textfeld Angaben zu Ihrem Betrieb machen. Dies ist kein Pflichtfeld und kann individuell genutzt werden. Diese Informationen werden dem Versicherten bei der Vertragspartnersuche angezeigt.

| Hier können Sie als Freitext bes<br>Diese Angaben werden in der V<br>Sie können diese Angaben spät<br>Zurück Weiter | Hier können Sie als Freitext besondere Leistungen Ihres Betriebs eintragen, z.B. Öffnungszeiten oder Sprachkenntnisse, Rabatte für Versicherte.<br>Diese Angaben werden in der Vertragspartner-Umkreissuche zugänglich gemacht werden.<br>Sie können diese Angaben später jederzeit ändern und ergänzen.<br>Zurück Weiter |  |  |  |  |  |  |
|----------------------------------------------------------------------------------------------------|----------------------------------------------------------------------------------------------------|--|--|--|--|--|--|
| Zusatzleistungen                                                                                                    |                                                                                                    |  |  |  |  |  |  |
| Text:                                                                                                    |                                                                                                    |  |  |  |  |  |  |

Unter dem Punkt Verträge können Sie außerdem sehen, welchen Verträgen Sie schon beigetreten sind.

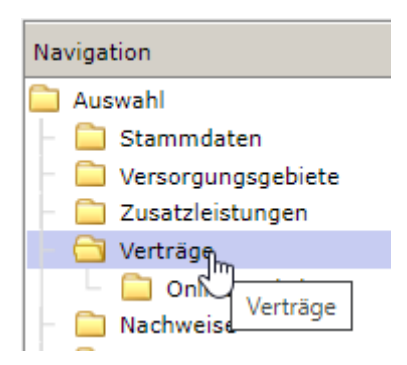

## **Online Beitritt**

Wenn Sie nun einem Online Vertrag beitreten möchten, wählen Sie diesen Unterpunkt in der Navigation aus. Oben können Sie über ein Drop-Down Feld die KNAPPSCHAFT auswählen und bekommen so alle Verträge von der KNAPPSCHAFT angezeigt, welche zum Online Beitritt zur Verfügung stehen.

| Stammdaten Hilfe                                                |        |                                                                                                    |                                                                                                    |                                                                        |                                                                                                    |                                         |  |
|-----------------------------------------------------------------|--------|----------------------------------------------------------------------------------------------------|----------------------------------------------------------------------------------------------------|------------------------------------------------------------------------|----------------------------------------------------------------------------------------------------|-----------------------------------------|--|
| Vertragsmanager                                                 | Pre    | issuche Verträge                                                                                        | Vertragspartner                                                                                                    |                                                                        |                                                                                                    |                                         |  |
| Navigation I4                                                   | Knap   | pschaft                                                                                                 | ~                                                                                                    |                                                                        |                                                                                                    |                                         |  |
| Auswahl Stammdaten Versorgungsgebiete Zusatzleistungen Vertrage | •      | Hier finden Sie die Ver<br>Bitte lesen Sie sich die<br>Mit dem Beitritt treten<br>Beitrittsantrag absch | träge, denen Sie beitreten können. D<br>Verträge genau durch. Wenn Sie sich<br>Sie in alle Rechte und Pflichten des V<br>nließen                                                                                                    | urch Klicken auf das<br>1 anschließend für ei<br>'ertrags/der Verträge | PDF-Symbol wird der Vertrag angezeigt (PDF-Reader wird benötigt),<br>nen Betritt entscheiden, wählen Sie den/die gewünschten Vertrag/Ver<br>ein. | träge durch Anklicken der Checkbox aus. |  |
| Online-Beitritt                                                 | Online | -Beitritt - La Cal                                                                                      | ALC: NAME OF TAXABLE PARTY.                                                                                                    |                                                                        |                                                                                                    |                                         |  |
| - Leistungsspektren                                             |        | Hauptvertragspartner                                                                                    | Leistungserbringergruppenschlüssel                                                                                                    | ▼ Produktgruppe                                                        | Vertragsbeschreibung                                                                                                    |                                         |  |
| Pragualifizierung                                               |        | Knappschaft Bochum                                                                                      | and the second second sec | 04                                                                     | Reference Hard VIX (Manufacture)                                                                                                    |                                         |  |
| 💽 Aufbau                                                        | L 🔨    | Knappschaft Bochum                                                                                      | 1040-00                                                                                                    | 10                                                                     | PDD Industry Coloriday                                                                                                    |                                         |  |
|                                                                 |        | Knappschaft Bochum                                                                                      | all report to                                                                                                    | 10                                                                     | Print Scheners with strength and                                                                                                    |                                         |  |
|                                                                 |        | Knappschaft Bochum                                                                                      | provide the                                                                                                    | 17                                                                     | Philip Announcement and the second second second                                                                                                 |                                         |  |
|                                                                 |        | Knappschaft Bochum                                                                                      | products.                                                                                                    | 17                                                                     | PART - Incompany the complete state of                                                                                                    |                                         |  |
|                                                                 |        | Knappschaft Bochum                                                                                      | CONTRACTOR OF CONTRACTOR OF CONT | 18                                                                     | The second second second second (17)                                                                                                    |                                         |  |
|                                                                 |        | Knappschaft Bochum                                                                                      | and the second second sec | 18, 50                                                                 | Contraction programmed Address (Palparadiate) (CONTRECTOR)                                                                                       |                                         |  |
|                                                                 |        | Knappschaft Bochum                                                                                      | STATUS -                                                                                                    | 19, 50                                                                 | Phillip - Instance and Pagetakan - Adapt Ar Device Science                                                                                       |                                         |  |
| 143                                                             |        | Knappschaft Bochum                                                                                      | 104030                                                                                                    | 19, 50                                                                 | reaction requires an integration of a first to maintenant                                                                                        |                                         |  |
|                                                                 |        | Knappschaft Bochum                                                                                      | 10100-000                                                                                                    | 25                                                                     | Party Address Ministered (1994) 1 (1997)                                                                                                    |                                         |  |
|                                                                 |        | Knappschaft Bochum                                                                                      | and the second second sec | 25                                                                     | THE CONTRACT CONTRACTOR AND AND AND AND AND AND AND AND AND AND                                                                                  |                                         |  |
|                                                                 |        | Knappschaft Bochum                                                                                      | and the second second sec | 25                                                                     | PERSONAL Company Contractory Contractory                                                                                                    |                                         |  |
|                                                                 |        | Knappschaft Bochum                                                                                      | and the                                                                                                    | 32                                                                     | (2013) - The specificity discovery specific                                                                                                    |                                         |  |
|                                                                 |        |                                                                                                    |                                                                                                    |                                                                        |                                                                                                    |                                         |  |

Hier können Sie sich den entsprechenden Vertrag über das PDF-Symbol anzeigen lassen, oder über anhaken des Kästchens den Vertrag für den Beitritt auswählen.

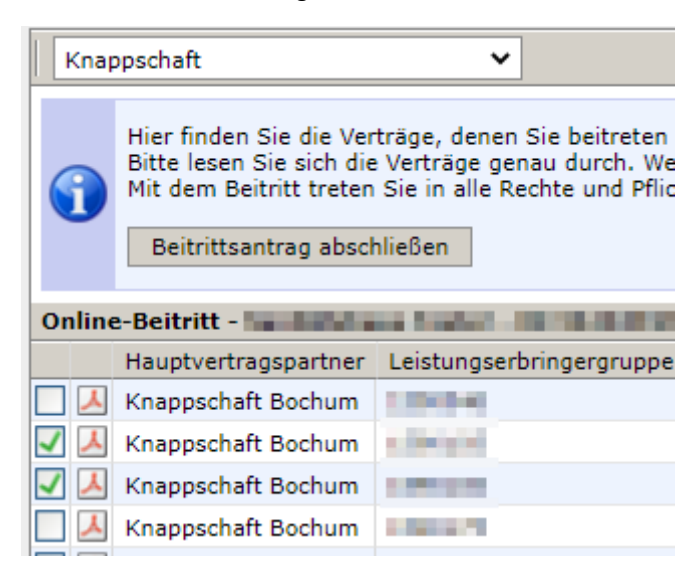

Mit Klick auf "Beitrittsantrag abschließen" können Sie nun den Beitritt für die ausgewählten Verträge beantragen.

Anschließend müssen Sie Ihre Auswahl noch einmal bestätigen.

| Möchten Sie wirklich den Beitritt fü         | ir folgende ausgewählte Verträge absch | ließen? |  |  |  |  |
|----------------------------------------------|----------------------------------------|---------|--|--|--|--|
| <ul> <li>1590105</li> <li>1590106</li> </ul> |                                        |         |  |  |  |  |
|                                              | Beitrittsantrag abschließen Abb        | rechen  |  |  |  |  |

Sobald Sie die Auswahl bestätigt haben, erhalten Sie nochmal eine Übersicht. Hier müssen Sie sich über das PDF Symbol die Beitrittserklärung herunterladen und unterschrieben unter dem Menüpunkt "Nachweise" wieder hochladen.

| Vertragsmanager                                                                                                    | Preissuche                                            | e Verträge                                                                                                    | Vertragspartner                                                                                                    |                                                                                                    |                                                                                                    |                                                   |  |
|----------------------------------------------------------------------------------------------------|-------------------------------------------------------|----------------------------------------------------------------------------------------------------|----------------------------------------------------------------------------------------------------|----------------------------------------------------------------------------------------------------|----------------------------------------------------------------------------------------------------|---------------------------------------------------|--|
| Navigation  4                                                                                                    | Knappschaf                                            | t                                                                                                    | ~                                                                                                    |                                                                                                    |                                                                                                    |                                                   |  |
| Auswahl  Auswahl  Carlot Stammdaten  Verorgungsgebiete  Zusatzleistungen  Verträge  Nachweise  Leistungsspektren  Präqualifzierung  Aufbau | Die Re<br>Bitte o<br>Nachd<br>elektr<br>Kann<br>werde | gistrierung wurd<br>drucken Sie nun o<br>ationsleiste).<br>Iem die Beitrittse<br>onisch freigescha<br>die Beitrittserklär<br>n bzw. wenn der<br>eitrittserklärunge | le durchgeführt.<br>die hier angezeigte Be<br>rklärung hochgeladen<br>itet. Hierüber erhalter<br>rung nicht angenomm<br>Antrag schon abgeleh<br>n drucken                                                                                                    | trittserklärung aus und laden diese<br>wurde, wird die KNAPPSCHAFT Ihn<br>Sie eine Benachrichtigung.<br>en werden, werden Sie ebenfalls be<br>nt wurde mit einem erneuten Beitri | e unterschrieben als Nachweis wieder hoch (siehe Menüpunkt <b>Nachweise</b><br>en Beitrittsantrag umgehend prüfen. Sind alle Voraussetzungen erfüllt, wi<br>unachrichtigt. Fehlende Unterlagen können auch nachträglich als Nachweis<br>ittsantrag eingereicht werden.                                                                                                    | in der linken<br>rd der Beitritt<br>: hochgeladen |  |
|                                                                                                    | Hier fi<br>Bitte I<br>der Cł<br>Mit de<br>Beit        | PDF-Symbol wird der Vertrag angezeigt (PDF-Reader wird benötigt).<br>nen Beitritt entscheiden, wählen Sie den/die gewünschten Vertrag/Verträg<br>e ein.            | ge durch Anklicken                                                                                                    |                                                                                                    |                                                                                                    |                                                   |  |
|                                                                                                    | Online-Beitritt - Statistical Statistics              |                                                                                                    |                                                                                                    |                                                                                                    |                                                                                                    |                                                   |  |
|                                                                                                    | Haupt                                                 | vertragspartner                                                                                                    | Leistungserbringergru                                                                                                    | Ippenschlüssel 🔝 Produktgruppe                                                                                                    | Vertragsbeschreibung                                                                                                    |                                                   |  |
|                                                                                                    | 📃 📕 Knapp                                             | schaft Bochum                                                                                                    |                                                                                                    | 04                                                                                                    | Advancement of the Antonio Advancement of the                                                                                                    |                                                   |  |
|                                                                                                    | 🗌 👗 Knapp                                             | schaft Bochum                                                                                                    | 1000                                                                                                    | 10                                                                                                    | Internet and the second second s                                                                                                    |                                                   |  |
|                                                                                                    | 📃 🛃 Knapp                                             | schaft Bochum                                                                                                    | 1000                                                                                                    | 10                                                                                                    | Reputation and International                                                                                                    |                                                   |  |
|                                                                                                    | 🗌 🙏 Knapp                                             | schaft Bochum                                                                                                    | 1000                                                                                                    | 17                                                                                                    | All (7 - Compositionality, Implaints) (Arborn Co                                                                                                    |                                                   |  |
|                                                                                                    | 🗌 📕 Knapp                                             | schaft Bochum                                                                                                    | 10000                                                                                                    | 17                                                                                                    | to protect property in the second second sec |                                                   |  |
|                                                                                                    | Knapp                                                 | schaft Bochum                                                                                                    | a fille and a                                                                                                    | 18                                                                                                    | To Disconstructions of the state of the                                                                                                    |                                                   |  |
|                                                                                                    | 💥 🙏 Knapp                                             | schaft Bochum                                                                                                    | COLUMN TWO IS NOT                                                                                                    | 18, 50                                                                                                    | Inclusion and Local Department of the Company of the Company of th |                                                   |  |
|                                                                                                    | 💥 🙏 Knapp                                             | schaft Bochum                                                                                                    | 1.00.000                                                                                                    | 19, 50                                                                                                    | here's many of Paperster, scheme includents                                                                                                    |                                                   |  |
|                                                                                                    | Knapp                                                 | schaft Bochum                                                                                                    | 10000                                                                                                    | 19, 50                                                                                                    | REAL Andrew and Regulation Advanced - Installation                                                                                                    |                                                   |  |
|                                                                                                    | Knapp                                                 | schaft Bochum                                                                                                    |                                                                                                    | 25                                                                                                    | ALL DESCRIPTION AND ADDRESS DESCRIPTION OF ADDRESS OF ADDRESS ADDRESS  |                                                   |  |
|                                                                                                    | Knapp                                                 | schaft Bochum                                                                                                    | CONTRACT OF A                                                                                                    | 25                                                                                                    | to provide the second part of the second parts of the second parts |                                                   |  |
|                                                                                                    |                                                       | schaft Bochum                                                                                                    | CHOICE .                                                                                                    | 25                                                                                                    | IN IN. SAMPLE WINDOWS IN SAMPLES TO ANY LOSS                                                                                                    |                                                   |  |
|                                                                                                    | Knapp                                                 | schaft Bochum                                                                                                    | protection of the local sectors of the local sectors of the local sector | 32                                                                                                    | In M. Consector Contraction and Consector                                                                                                    |                                                   |  |
|                                                                                                    |                                                       | Schore Socham                                                                                                    |                                                                                                    | 52                                                                                                    |                                                                                                    |                                                   |  |
|                                                                                                    |                                                       |                                                                                                    |                                                                                                    |                                                                                                    |                                                                                                    |                                                   |  |
| Stammdaten Hilfe                                                                                                    |                                                       |                                                                                                    |                                                                                                    |                                                                                                    |                                                                                                    |                                                   |  |
| Vertragsmanager                                                                                                    |                                                       | Preissuc                                                                                                    | he Verträge                                                                                                    | Vertragspartner                                                                                                    |                                                                                                    |                                                   |  |
|                                                                                                    |                                                       | -                                                                                                    |                                                                                                    |                                                                                                    |                                                                                                    |                                                   |  |
| Navigation                                                                                                    | K                                                     |                                                                                                    | Knappsch                                                                                                    | aft                                                                                                    | ×                                                                                                    |                                                   |  |
| C Augustal                                                                                                    |                                                       | Machungian                                                                                                    | CanitStehaue                                                                                                    | Tester 18:262040261                                                                                                    |                                                                                                    |                                                   |  |

Erst wenn Sie die unterzeichnete Beitrittserklärung hochgeladen haben, ist der Antrag komplett abgeschlossen und kann vom Kostenträger bearbeitet werden.

Bezeichnung

Nachweisart Gültig Von Gültig Bis Dateityp

Beitrittserklärung\_unterschrieben Beitrittserklärung 02.12.2021 31.12.9999 application/pdf

Dateigröße

59 KB

📋 Stammdaten

🔍 Aufbau

🚞 Versorgungsgebiete

Verdage
 Online-Beitritt
 Nachweise
 Leistungs
 Nachweise
 Präqualifizie

Zusatzleistungen
Verträge